# **Agilent ChemStation**

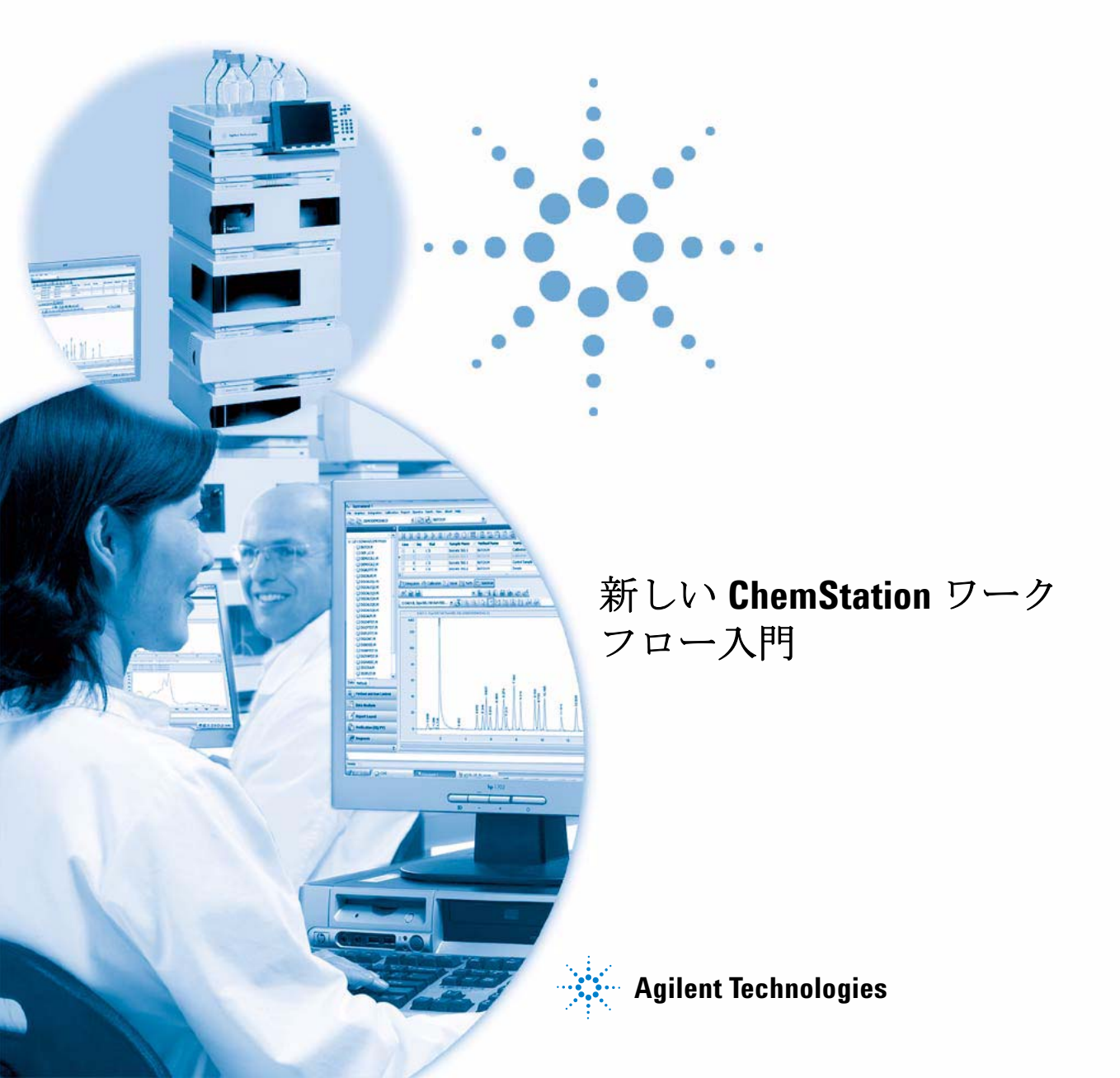

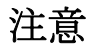

# © Agilent Technologies, Inc. 2006, 2007-2009

本マニュアルは米国著作権法および国 際著作権法によって保護されており、 Agilent Technologies, Inc.の書面による事 前の許可なく、本書の一部または全部 を複製することはいかなる形式や方法 (電子媒体による保存や読み出し、外国 語への翻訳なども含む)においても、 禁止されています。

## マニュアル番号

G2170-96043

### エディション

2/2009

Printed in Germany

Agilent Technologies Hewlett-Packard-Strasse 8 76337 Waldbronn

## 研究目的のみ。

本文書掲載の製品は診断用ではありま せん。

## ソフトウェアリビジョン

このガイドは、Agilent ChemStation ソフトウェアの B0.04.xx リビジョン に対して有効です。xx は、ソフト ウェアの修正がこのガイドの技術的な 精度に影響を与えるものではなく、比 較的重要でないことを表します。

### 保証

このマニュアルに含まれる内容は 「現状のまま」提供されるもので、 将来のエディションにおいて予告 なく変更されることがあります。 また、Agilent は、適用される法律 によって最大限に許可される範囲 において、このマニュアルおよび それに含まれる情報に関して、商 品性および特定の目的に対する適 合性の暗黙の保証を含みそれに限 定されないすべての保証を明示的 か暗黙的かを問わず一切いたしま せん。Agilent は、このマニュアル またはそれに含まれる情報の所 有、使用、または実行に付随する 過誤、または偶然的または間接的 な損害に対する責任を一切負わな いものとします。Agilent とお客様 の間に書面による別の契約があ り、このマニュアルの内容に対す る保証条項がこの文書の条項と矛 盾する場合は、別の契約の保証条 項が適用されます。

### 技術ライセンス

このマニュアルで説明されているハー ドウェアおよびソフトウェアはライセ ンスに基づいて提供され、そのライセ ンスの条項に従って使用またはコピー できます。

### 安全に関する注意

## 注意

注意は、危険を表します。こ れは、正しく実行しなかった り、指示を順守しないと、製 の損害または重要なデータ の損失にいたるおそれがある 操作手順や行為に対するた余 やを十分に理解し、条件 れるまで、 注意を無視し て先に進んではなりません。

## 警告

警告は、危険を表します。こ れは、正しく実行しなかった り、指示を順守しないと、人 身への傷害または死亡にいた るおそれがある操作手順や行 為に対する注意を喚起します。 指示された条件を十分に理解 し、条件が満たされるまで、 警告を無視して先に進んでは なりません。

# このガイドでは…

分析ラボでは、短時間で効率的にクロマトグラフデータを取り込む必要があり ます。不明瞭な結果を具体的に把握するには時間がかかる可能性があり、管理 費が高くなることがあります。ChemStationのリビジョン B.02.01 以降、結果 データを素早く確認し再解析できるように、データ保存およびデータ参照の機 能が改善されてきました。

このマニュアルでは、ラボの生産性を高めるための ChemStation リビジョン B.04.01 の新しいデータ保存および検索機能の効率的な使用法を説明します。

## 1 ChemStation データ構造

この章では、ChemStation リビジョン B.02.01 より前に使用されていたデータ 構造とリビジョン B.02.01 以降の新しいデータ構造の違いの概要を説明しま す。

### 2 データ取り込み

この章では、新しいデータ構造がシーケンスやシングルランのデータを取り込むワークフローにどのように影響を及ぼすかを説明します。

### 3 データ解析

この章では、データ解析と使用可能なレビューオプションの概要を説明し、 データ構造がオプションの選択にどのような影響を及ぼすかを説明します。

### 4 ユニークなフォルダ作成をオフにしたワークフロー

この章では、ChemStation リビジョン B.01.03 以前の形式でデータを保存する ことができるようにする、[ユニークなフォルダ作成]をオフにした作業につ いて説明します。このモードでは、ChemStation での最新のデータレビューや 再解析機能は十分に活用されません。 目次

## 1 ChemStation データ構造 5

B.02.01 より前の ChemStation 6 ChemStation B.02.01 以降 7

2 データ取り込み 11

データ取り込み 12

## 3 データ解析 19

データ解析 20 データ解析:データレビュー 23 データレビュー時の ChemStation ユーザーインタフェース 30 データ解析:データの再解析 33

## 4 ユニークなフォルダ作成をオフにしたワークフロー 37

ユニークフォルダ作成をオンまたはオフにして作業しますか? 38 「ユニークなフォルダ作成」をオフにしたワークフロー 39 シーケンスデータコンテナのマイグレーション 43

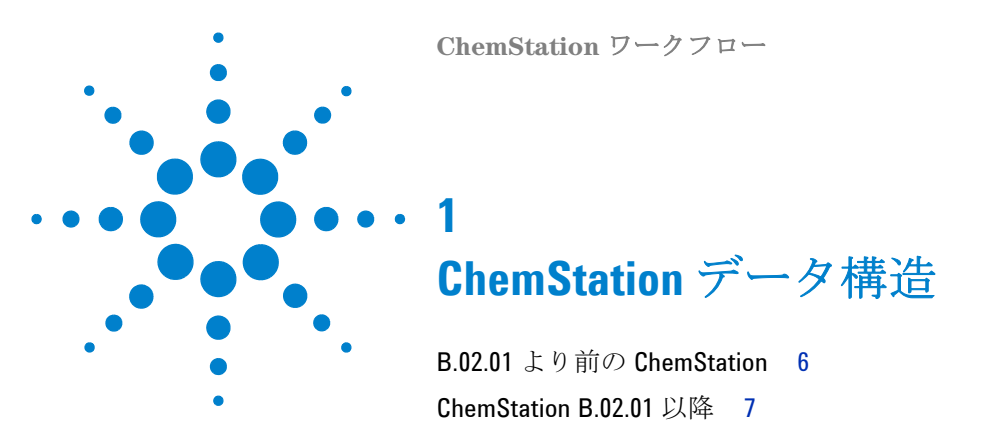

この章では、ChemStation リビジョン B.02.01 より前に使用されていたデータ 構造とリビジョン B.02.01 以降の新しいデータ構造の違いの概要を説明しま す。

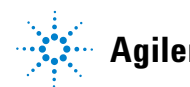

# B.02.01 より前の ChemStation

ChemStation リビジョン B.02.01 より前は、シーケンス、メソッド、作成した データファイルと結果は、指定による固定された別々の場所に保存されていま した。たとえば、メソッドはシーケンス内で名前で参照され、メソッド、シー ケンス、データファイルの一貫性を維持するのはユーザーの責任でした。この ため、データの長期アーカイブと結果の複製は面倒な仕事でした。規制対象ラ ボだけでなく、非規制対象ラボ(環境分析ラボなど)の一部においても、ユー ザーがクロマトグラム、結果、関連メソッドを文書に記録する必要がありまし た。ChemStation リビジョン B.02.01 より前は、この目的を達成するには、す べてをレポートに印刷するしかありませんでした。

# ChemStation B.02.01 以降

データファイルとメソッドの関連性を強めるため、ChemStation B.02.01 以降 では以下の新しいデータ編成の仕組みが実装されました。ChemStation ととも に使用される Agilent OpenLAB Enterprise Content Manager (ECM) でも新し いデータ概念を取り入れています。これは、完全なデータセット(シーケンス /メソッド/データファイル)を一塊にして、ECM へ転送(アーカイブ)でき るようになったためです。

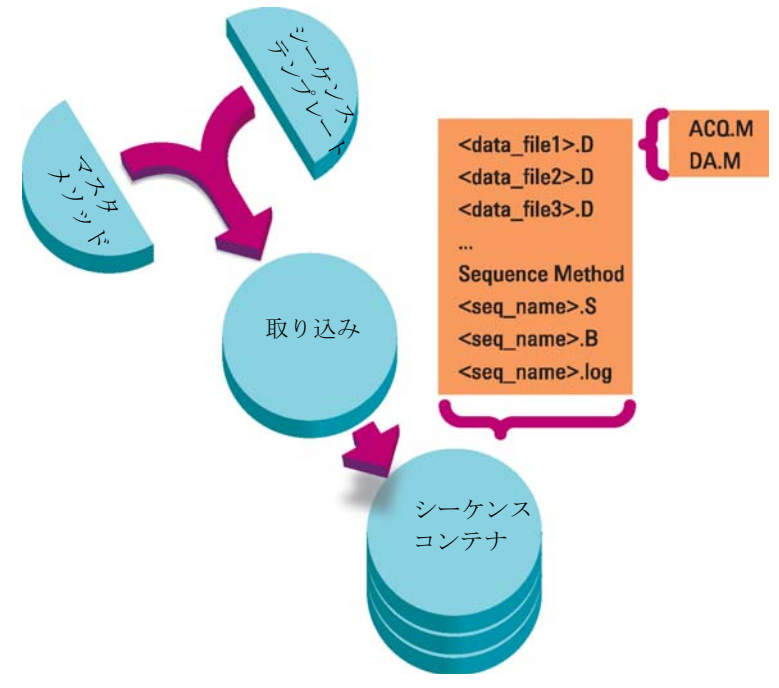

図1 シーケンス取り込み B.02.01 以降

フォルダ Chem32\1\methods にあるメソッドはマスターメソッドの役割を果たします。つまり、これらのメソッドは取り込みとデータ解析中に変更されません。

ChemStation B.02.01 以降

同様に、フォルダ Chem32\1\sequence にあるシーケンスは、複数回シーケン スを再実行(再解析ではない)するのに使用できるシーケンステンプレートの 役割を果たします。

データ保存パターンは、シングルランデータが取り込まれるか、シーケンス データが取り込まれるかによって変化します。

- 1 シーケンスが実行される際、一意の名前を持つ新しいフォルダ(シーケンス コンテナ)が指定されたサブディレクトリに自動的に作成されます。単一の サンプルが分析される場合、データファイル(\*.d)は指定されたサブディレ クトリに書き込まれます。
- 2 シーケンスデータでは、実行したシーケンステンプレート(\*.s)と関連する すべてのメソッド(\*.m)がシーケンスコンテナにコピーされます。メソッド のコピーは、元のマスターメソッドと区別するためにシーケンスメソッドと 呼ばれます。

すべてのシーケンス関連タスク(取り込みとデータ解析)は、シーケンスと メソッドのコピーに対して実行されます。そのため、シーケンステンプレー トとマスターメソッドは次のシーケンスを実行しても変更されません。

シーケンステーブルへの行の追加など、取り込み中のシーケンスへのすべて の変更は、シーケンスコンテナ内のシーケンスファイルのコピーに対して行 われます。シーケンステンプレートは変更されません。

同様に、メソッドに変更がある場合(つまり、キャリブレーション分析で キャリブレーションテーブルが更新される場合)は、シーケンスメソッドに は反映されますが、マスターメソッドには反映されません。

シーケンス実行中、作成されるデータファイル (\*.d) は、それに対応する バッチファイル (\*.b) とシーケンスログファイル (\*.log) とともに、すべて シーケンスデータフォルダに保存されます。

- 3 各データファイルには、分析を作成するために使用されるメソッドのコピーが2つ含まれます。
  - 1番目のコピーは ACQ.M と呼ばれ、メソッドの取り込み部分が完了した 後に直接保存されます。
  - DA.M と呼ばれる2番目のコピーは、データ解析部分の完了後に保存されます。

これら両方のメソッドには、取り込みパラメータとデータ解析パラメー タなどのすべてのメソッドパラメータが含まれます。 ACQ.Mは、特定のデータファイルごとのオリジナルのメソッドパラメー タの保護を行うためのものです。取り込みパラメータは、[データ解析] ビューで表示および印刷できます。

シーケンスのすべての分析には適用されませんが、タイム積分イベント などの特定のデータファイルに対して固有のデータ解析パラメータを保 存するために、DA.M をデータの解析中に変更できます。

以下の章では、この構造が一般的なワークフローに及ぼす影響を詳細に説明します。ChemStationのダイアログにおいて、これに対応する設定値も示します。

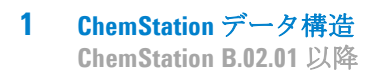

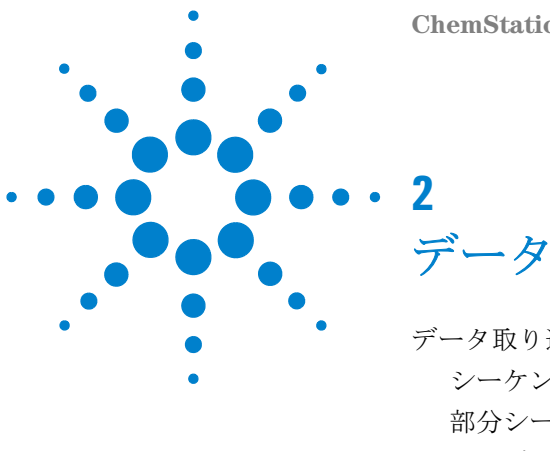

ChemStation ワークフロー

データ取り込み

データ取り込み 12 シーケンスでのデータ取り込み 13 部分シーケンスによる取り込み 15 シングルランのデータ取り込み 17

この章では、新しいデータ構造がシーケンスやシングルランのデータを取り込 むワークフローにどのように影響を及ぼすかを説明します。

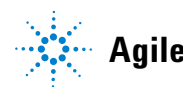

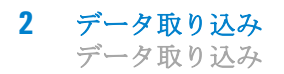

# データ取り込み

ChemStation B.02.01 から、シングルランやシーケンスに対する柔軟性の高い データ保存により、再コンフィグレーションせずにさまざまな保存場所を指定 できるようになりました。[表示]メニューの[プレファレンス]ダイアログ ボックスにある[パス]タブにより、デフォルトパスの C:\chem32\x\DATA( ここでxは機器番号)に加えて複数のパスを追加することができます。[追加] や[消去]ボタンを使用して、既存のパスを簡単に消去したり、選択した位置 に移動し、新しい位置のパスを[プレファレンス]に追加したりできます。デ フォルトパスはリストから削除できませんが、コンフィグレーションエディタ で変更できます。

| ϳ<br>ϳϧͻϫϧͻϫ                                     |               |
|--------------------------------------------------|---------------|
| パス シーケンス シグナル/レビュー オブション                         |               |
| רא-דער אג                                        |               |
| C#Chem82¥1¥SEQUENCE¥                             | 追加(A)         |
| L+my onemotation rifes+bequences+                |               |
|                                                  |               |
|                                                  |               |
| C¥Chem32¥1¥DA1A¥<br>E¥My ChemStation Files¥Data¥ | 追加( <u>A)</u> |
|                                                  |               |
|                                                  |               |
| C#Chem32¥1¥METHODS¥                              | 追加(A)         |
| E:#My Chemistation Files#methods#                |               |
|                                                  |               |
| OK キャンセル ヘルプ                                     |               |

### 図2 プレファレンスダイアログ / パスタブ

その結果、新たに指定したすべてのデータパスは、分析を実行する際に[サン プル情報]/[シーケンスパラメータ]ダイアログボックスで選択可能になりま す。

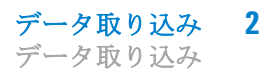

| シーケンス パラメータ: 獲器 1                                                                |   |
|----------------------------------------------------------------------------------|---|
| オペレータ名(Q): Joe Smith                                                             |   |
| データファイル                                                                          |   |
| パンロン E¥My ChemStation Files¥Data¥ サブディレクトリ(S)/SUBDIRECTORY<br>[C:#Chem32¥1¥DATA¥ |   |
| への動臣¥My ChemStation Files¥Data¥<br>フレフィックス: カウンカ                                 |   |
| C プレフィックス/カウンタ(2) [SIGT [D000001                                                 |   |
|                                                                                  |   |
| ラン タイム チェックリストに従う                                                                |   |
| ビ シーケンステーブル情報を使用(@)                                                              |   |
| 待ち 0 min (新しいメソッドを読み込み後) ノットレディタイムアウト: 0 min,                                    |   |
| サンブル情報: 機器 1                                                                     | × |
| オペレータ名(Q): Joe Smith                                                             | - |
| - データ ファイル(D)                                                                    |   |
| ノビデー E¥My ChemStation Files¥Data¥ マリサブディレクトリ(B): SUBDIRECTORY                    |   |
| Cマニュアル(M) プレフィックス カウンター<br>SIG1 0001                                             |   |
| で ブレフィックス/カウンタ(P)                                                                |   |
|                                                                                  | _ |

**図3** データパス選択

# シーケンスでのデータ取り込み

シーケンスを実行するために、適切な定義済みメソッドを利用できるようにす る必要があります。上記のようなマスターメソッドをそれらの目的で使用でき ます。通常、マスターメソッドとシーケンステンプレートは、ChemStationの [メソッド& ランコントロール]ビューで作業します。そのため、

ChemStation エクスプローラでは、[メソッド& ランコントロール]ビューか らマスターメソッドとシーケンステンプレートにアクセスできます。

シーケンステンプレートは、シーケンステーブルにあるこれらのメソッドを参 照します。 すでに説明したように、シーケンスがシーケンステンプレート <sequence\_name>.S を使用して実行され、マスターメソッド <method\_name>.M が使用された場合、シーケンスランから生じるすべての ファイルを格納する新しいフォルダ (「シーケンスコンテナ」) が作成されま す。

このフォルダの場所は、[シーケンスパラメータ]ダイアログボックスの中の 設定により決定され、このフォルダの名前は[プレファレンス]ダイアログ ボックスの[シーケンス]タブにより決定されます。デフォルトでは、 <sequence\_name> <acquisition\_date> <acquisition\_time> という名前になりま すが、[オペレータ]、[機器]、[カウンター]、[PC名]などを使用して設定

すが、「オペレーク」、「機器」、「カワンクー」、「FC名」などを使用して設定 するか、任意の名前を手動で入力することができます。[名前のパターン]が シーケンスコンテナに対して一意の名前にならない場合、ChemStation はカウ ンタを付加して一意になるようにします。

| ペス シーケンス   シヴナル/レビュー オプション  <br>ニートパケ                       |                                      |
|-------------------------------------------------------------|--------------------------------------|
| J = X # +                                                   |                                      |
| ・ ユニークなフォルダ作成オン                                             |                                      |
| 各シーケンス実行のためにユニークなデータフォルダを作成します。言                            | 洋細はヘルプを見てください。                       |
| ○ ユニークなフォルダ作成オフ                                             |                                      |
| ーーーーーーーーーーーーーーーーーーーーーーーーーーーーーーーーーーーー                        | は、最新のデータレビューおよび、                     |
|                                                             |                                      |
| -名前のパターン                                                    |                                      |
| 名前の(なーン)                                                    |                                      |
| - 名前のパターン<br>- 名前のパターン<br>- 国  - 図                          |                                      |
| -名前のパターン<br>-名前のパターン<br>SEQUENCE_NAME 2007-02-15 13-06-35   |                                      |
| -名前のパターン<br>-名前のパターン<br>SEQUENCE_NAME 2007-02-15 13-06-35   | ···································· |
| 名前のパターン<br>「■」 「②」 「〇]<br>SEQUENCE_NAME 2007-02-15 13-06-35 |                                      |
| 名前のパターン<br>SEQUENCE_NAME 2007-02-15 13-06-35                |                                      |

図4 プレファレンスダイアログ / シーケンスタブ

取り込みシーケンスの開始時に、シーケンステーブルで指定されたメソッドが マスターメソッドフォルダからシーケンスコンテナにコピーされます。さら に、シーケンスのコピーが、シーケンスログとバッチ(\*.b)ファイルとともに シーケンスコンテナに、作成され保管されます。メソッドのすべての更新( キャリブレーションテーブルの更新など)はコンテナ内のこのシーケンスメ

# データ取り込み 2

データ取り込み

ソッドに書き込まれます。こうして、マスターメソッドまたは他のシーケンス ラン用のシーケンステンプレートに適用された変更の影響を受けることなく、 必要なファイルのすべてが後のデータレビューや再解析のために使用できま す。

取り込み中、データファイルはシーケンスコンテナに保存されます。各データ ファイル (\*.D) 内には、この特定の分析のために ACQ.M と DA.M という 2 つの 追加メソッドが保存されます。これらの 2 つのメソッドは、シーケンスメソッ ドのコピーで、特定のデータファイルの取り込み時の状態にメソッドを維持し ます。キャリブレーションテーブルの更新などの場合、DA.M メソッドは、実 行ごとに異なります。

個別の取り込みメソッド ACQ.M は取り込みパラメータを保存するためのもの なので、将来データをレビューする際にもこのメソッドは変更しないことを推 奨します。[データ解析]ビューで、このメソッドの取り込みパラメータを表 示および印刷できます。

マスターメソッドまたはシーケンステンプレートを変更せずに、シーケンス フォルダに保存されたこれらのファイルを使用してすべてのデータレビューお よび再解析作業を実行できます。必要に応じて、メソッドの変更はマスターメ ソッドに再び保存することもできます。

## 部分シーケンスによる取り込み

部分シーケンスによる取り込みの場合、ユーザーは以下の2つの選択肢から決 定できます。

• 新しいシーケンスコンテナに部分シーケンスを取り込む

または

• 既存のシーケンスコンテナに部分シーケンスを取り込む

データファイルを、部分シーケンスの実行から既存のシーケンスコンテナに取り込むと、以下のシナリオで役立つ可能性があります。

- たとえば、間違ったバイアルを使用していたので、単一のデータファイル( または複数のデータファイル)を上書きする必要がある場合。
- シーケンスの最初の部分のみが実行されているので、部分シーケンスを実行して不明なサンプルを追加する必要がある場合。以上のようなことは、シーケンス取り込み中に発生した障害などによって引き起こされる可能性があります。

既存の行を取り込んだ後に、シーケンステンプレートに行が追加された場合。追加の分析は、既存のデータに追加されるようになっています。

そのため、ユーザーが [ シーケンス ] メニューから [ 部分シーケンス ] を選択 すると、リストから既存のシーケンスコンテナを選択するか、新しいシーケン スコンテナを作成するかのオプションを提供するダイアログが表示されます。

| ディレクトリ                                                                   |                                  | 日付                                      | データファイル数 |
|--------------------------------------------------------------------------|----------------------------------|-----------------------------------------|----------|
| E¥My ChemStation Files¥Data¥S                                            | UBDIRECTORY¥SEQUENCE_NAME 2008-0 | 2008/07/28 12:50:19                     | 6        |
| <a>C= E≠Wy ChemStation Files≠Data¥S</a><br>E¥My ChemStation Files¥Data¥S | UBDIRECTORY#SEQUENCE_NAME 2008-0 | 2008/07/28 12:15:42 2008/07/28 12:02:03 | 6        |
| E:¥My ChemStation Files¥Data¥S                                           | UBDIRECTORY¥SEQUENCE NAME 2008-0 | 2008/07/28 11:57:26                     | 6        |
|                                                                          |                                  |                                         |          |

図5 部分シーケンスダイアログ

ただし、(データ解析で完全に再解析できるように)シーケンスコンテナの一 貫性を保つために、以下の特定の条件を満たすシーケンスコンテナのみが部分 取り込み用に提供されています。

- シーケンステンプレート(ソースシーケンス)の名前と、シーケンスコンテ ナ内のシーケンス.Sファイル(ターゲットシーケンス)の名前が同一であ る。
- シーケンスファイルに関して、データパスとサブディレクトリの両方が同一である。
- ソースシーケンスのシーケンス行数は、ターゲットシーケンスのシーケンス 行数以上である。
- ターゲットシーケンスの各行で、サンプルタイプと注入回数が、ソースシーケンスのそれに対応する行の値と同一である。
- 2 つのシーケンスファイルのデータファイルの命名規則が同一である。

**データ取り込み** 2 データ取り込み

ユーザーは、[**OK**](既存のシーケンスデータコンテナの1つを選択する場合) または[**新規**](新規シーケンスコンテナを作成する場合)をクリックしてこの ダイアログを閉じた後に、部分シーケンス中に実行するシーケンス行を選択で きます。

# シングルランのデータ取り込み

新しいデータの概念は、シングルランにも導入されます。この場合、データファイルはそれぞれのサブディレクトリに直接保存されます。シングルランでは、メソッドが1つだけ使用されるので、このメソッドをサブディレクトリにコピーする必要はなく、すべてのアクションはマスターメソッドを使用して直接行われます。メソッドの取り込み部分が完了すると、マスターメソッドのコピーがデータファイルディレクトリ(ACQ.M)に保存されます。メソッドのデータ解析部分が実行されると、もう1つのコピー(DA.M)が保存されます。

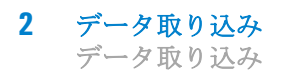

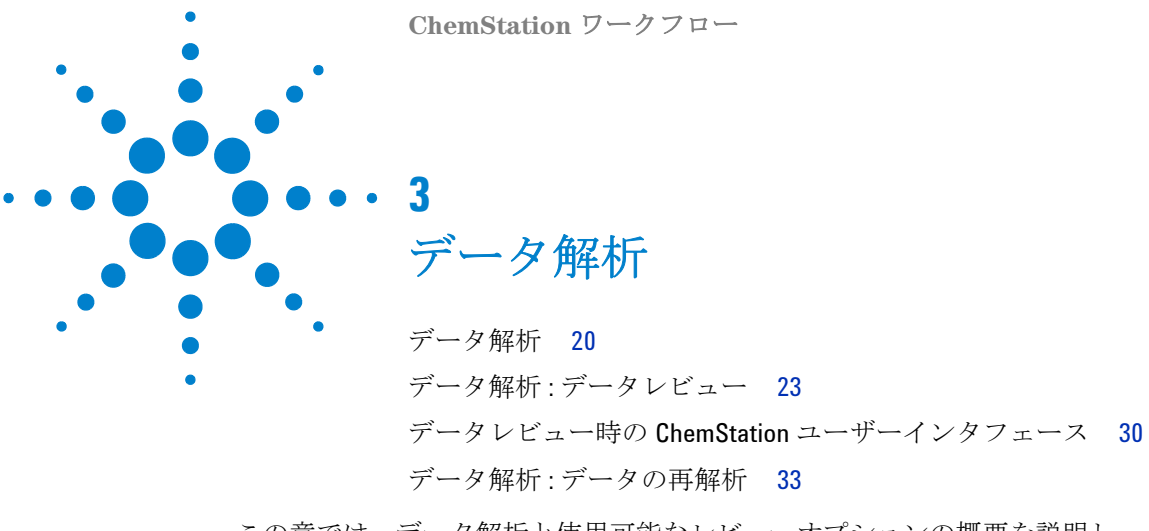

この章では、データ解析と使用可能なレビューオプションの概要を説明し、 データ構造がオプションの選択にどのような影響を及ぼすかを説明します。

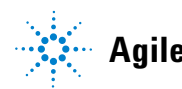

データ解析

ー度データが取得されると、[ChemStation データ解析]ビューでそれらを解 析できます。ChemStation エクスプローラの[データ]タブを選択した場合、 該当する記号をダブルクリックすることで、特定フォルダ内のすべてのシーケ ンスの実行またはすべてのシングルランを読み込めます。その後、該当する データセットをナビゲーションテーブルから利用できます。

| 猗 機器1 (オンライン):データ解析                       |           |                  |                  |              |                                |                                |           |         |         |
|-------------------------------------------|-----------|------------------|------------------|--------------|--------------------------------|--------------------------------|-----------|---------|---------|
| ファイル(E) メソッド(M) シーケンス(S) グラフィックス(G) 積分(D) | キャリブレ     | -ション( <u>C</u> ) | レポート( <u>R</u> ) | スペクトル(S)     | バッチ( <u>B</u> ) 表示( <u>V</u> ) | 中断( <u>A</u> ) ヘルプ( <u>H</u> ) |           |         |         |
| אַעא   גע 🕼 🔄 איז איז 🖓 🛃 🖓 🛄 LC_DEMO.א   | 1 (データファイ | (ルから)            |                  | 🗌 🖽 🕗        |                                |                                |           |         |         |
| データ解析 🛛 🕂                                 | シーケンス     | SEQUENC          | E_NAME 20        | 08-04-22 08- | 55-47                          |                                |           |         |         |
| A                                         | データフ      | ァイメソッ            | ド使用 🔻            | K N 4        |                                | Seq 🏭 🐘 🐴 👳                    |           | 冷 (     | ) 🕕 🗧   |
| C:¥CHEM32¥1¥DATA                          |           | ライン              | 注入               | バイアル         | サンブル名                          | メソッド名                          | サンブル タイブ  | ע_דיייי | Cal レベル |
|                                           | ▶         |                  | 1 1              | P1-F-01      | isocratic sampl                | LC_DEMO.M                      | キャリブレーション | -       | 1       |
|                                           | +         |                  | 2 1              | P1-F-02      | isocratic sample               | LC_DEMO.M                      | キャリブレーション | -       | 2       |
| SEDUENCE NAME 2008-04-22 08-55-47         | +         |                  | 3 1              | P1-F-03      | isocratic sample               | LC_DEMO.M                      | キャリブレーション | -       | 3       |
| SEQUENCE NAME 2008-04-22 09-10-40         | +         |                  | 4 1              | P1-F-04      | isocratic sample 1             | LC_DEMO.M                      | サンプル      | -       |         |
| SEQUENCE NAME 2008-04-22 09-28-55         | +         |                  | 5 1              | P1-F-05      | isocratic sample               | LC_DEMO.M                      | サンブル      | -       |         |
| SEQUENCE NAME 2008-04-22 09-41-09         | +         |                  | 6 1              | P1-F-06      | isocratic sample 2             | LC_DEMO.M                      | サンブル      | -       |         |
|                                           | +         |                  | 7 1              | P1-E-05      | isocratic sample               | LC DEMO.M                      | サンプル      | -       |         |
|                                           |           | <del>ઌ</del>     | ヤリブレ ーシ          | (ヨン 📶 シ灯     | ブナル 🛄 純度                       | 5 スペクト <i>ル</i>                |           |         |         |

図 6 ChemStation エクスプローラからナビゲーションテーブルへのシー ケンスの読み込み

ナビゲーションテーブルの主要部分は、セットに含まれるすべての分析のリストで構成されます。分析を[ファイル]/[シグナル読み込み]メニューから読み込む代わりに、ナビゲーションテーブルの該当する行をダブルクリックすることで ChemStation メモリに分析を読み込めるようになりました。さらに、分析を右クリックすると、ファイルからの特定シグナルの読み込みまたは重ね書き、データのエクスポート、あるいは取り込みメソッドパラメータの表示などさまざまなオプションが提供されます。

ー旦分析が読み込まれると、そのレビュー(つまり、データ解析パラメータの 調整)、シグナルの積分、最終的なレポートの印刷などができます。この場合、 シーケンスコンテキストを考慮しないか、シーケンステーブルの機能を使用せ ずに、シングルランとして分析を解析します。

データ解析 3 データ解析

このようなデータ解析方法は、データレビューと呼ばれます。ナビゲーション テーブルには 21 ページ 図 7 のようなツールセットが提供され、データレ ビューをより便利に行うことができます。

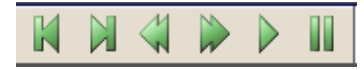

図7 ナビゲーションテーブルのデータレビューツールセット

このツールセットを使用して、**ナビゲーションテーブル**の先頭または末尾に ジャンプしたり、次または前の分析に進んだり、分析全体を自動的に進んだ り、自動進行を停止したりすることができます。

データを解析する別の方法に、シーケンス全体の**再解析**があります。この処理 では、すべての分析がシーケンスコンテキストで再解析されます。つまり、 シーケンスメソッドのキャリブレーションテーブルがキャリブレーション分析 の場合は更新され、倍率、アマウントなどをシーケンステーブルで変更でき、 新しいメソッドをシーケンスコンテナに追加することができます。**ナビゲー** ションテーブルでは、再解析用に以下のツールセットを提供してます。

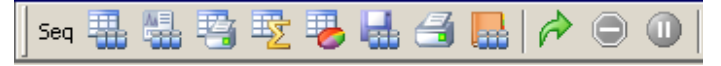

**図8** ナビゲーションテーブルのシーケンス再解析ツールセット

ナビゲーションテーブルの再解析アイコンは、ChemStation B.02.01 以降で作成されたシーケンスデータに対してのみ使用できることに注意してください。 シングルランデータ、B.02.01 以前で作成されたデータ、[ユニークなフォルダを作成]がオフ(「「ユニークなフォルダ作成」をオフにしたワークフロー」39 ページ 図 を参照)で取り込まれたデータについては、データ解析で再解析で きません。そのようなシーケンスは、シーケンスパラメータ「実行するメソッ ドの一部」を「再解析のみ」と定義し、[メソッド&ランコントロール]で再 解析する必要があります。ChemStation B.02.01 以降で作成されたシーケンス では、[メソッド&ランコントロール]の再解析オプションは削除され(22 ページ 図 9 を参照)、再解析はナビゲーションテーブルのデータ解析タスクと して提供されます。

| オペレータ名(Q): Joe Smith<br>データファイル<br>パス(H): F¥My ChemStation Files¥Data¥ マサブディレクトリ(S)/SUBDIRECTORY |
|--------------------------------------------------------------------------------------------------|
| データファイル<br>パス(H): F¥My ChemStation Files¥Data¥                                                   |
| パス(H): F:¥My ChemStation Files¥Data¥ 🚽 サブディレクトリ(S):SUBDIBECTOBY                                  |
|                                                                                                  |
| <ul> <li>         ・         ・         ・</li></ul>                                                |
| 〇プレフィックス/カウンタ(P) SIG1 000001                                                                     |
|                                                                                                  |
| ランタイム チェックリストに従う                                                                                 |
| ランタイム チェックリストに派う<br>データ取り込みのみ                                                                    |
| 待ち 0 min (新しいメソッドを読み込み後) ノットレディタイムアウト: 0 min,                                                    |
|                                                                                                  |
| 図 9 ChemStation B.02.01 以降のメソッド & ランコントロールビューの                                                   |

# データ解析:データレビュー

データレビューとは、分析ごとに解析を行うことです。ChemStation では、 データファイルが読み込まれる際に自動的に実行されるデフォルトのアクショ ンを、ナビゲーションテーブルで指定することができます。これには、読み込 み後にクロマトグラムを直接積分するようなデータ解析タスクや、読み込まれ るメソッドの指定も含まれます。

レビュー用の該当するオプション(再解析には使用されない)は、[プレファ レンス]ダイアログボックスの[シグナル/レビューオプション]タブで設定 できます。

| プレファレンス                  |                        |
|--------------------------|------------------------|
| パス シーケンス シグナル/レビュー オプション |                        |
|                          |                        |
| 🔲 シグナル詳細を使用して読み込み(L)     |                        |
| ▼ 読み込み後積分型               |                        |
| □ 読み込み後積分およびレポート印刷(₽)    |                        |
|                          |                        |
| オートステップ間隔 10 sec         |                        |
| シーケンス データをレビューするメソッド     | シングル ラン データをレビューするメソッド |
| ○ 現在のメソッド                | ○ 現在のメソッド              |
| ○ シーケンス メソッド             | ● データ ファイル毎のメソッド(DA.M) |
| ● データ ファイル毎のメソッド(DA.M)   |                        |
|                          |                        |
| OK **                    |                        |

図 10 プレファレンスダイアログ / シグナル / レビューオプションタブ

最初のセクション[シグナルオプションの読み込み]では、分析のどのシグナルを読み込むか、クロマトグラムを積分するか、読み込み後すぐに結果をレポートするかを指定できます。

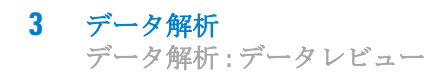

2番目のセクション [データレビューオプション]では、ナビゲーションテー ブル内の分析を自動的に進める間隔を設定できます。

このセクションの残りの部分では、分析が**ナビゲーションテーブル**から読み込 まれる際に、データレビュー中にどのメソッドが読み込まれるかを指定しま す。これらはデータレビューにのみ適用され、再解析には適用されません。以 下の個々のオプションセットはシーケンスランとシングルランに使用できま す。

表1 シーケンスおよびシングルランデータのデータレビューオプション

| シーケンスデータをレビューするメソッド<br> | シングルランデータをレビューするメ<br>ソッド |
|-------------------------|--------------------------|
| 現在のメソッド                 | 現在のメソッド                  |
| シーケンスメソッド               | データファイル毎のメソッド (DA.M)     |
| データファイル毎のメソッド (DA.M)    |                          |

注記

[プレファレンス]ダイアログの[シグナル/レビューオプション]タブのオプ ションは、ナビゲーションテーブルからデータファイルを読み込んだ場合にの み適用されます。[ファイル]から[シグナル読み込み]メニューまたはメイン ツールバーの該当するアイコンを使用すると、設定が適用されず、メソッドが 読み込まれないなどの結果につながります。

## 「現在のメソッド」を保持

現在読み込まれているメソッドを使用する場合、レビュー設定の現在のメソッ ドを必ず使用する必要があります。この点において、どのシングルランまたは シーケンスファイルが読み込まれているかに関係なく、現在のメソッドがデー タレビュー用にロードされます。[プレファレンス]ダイアログで[現在のメ ソッド]を選択することで、このオプションを有効にできます(25 ページ 図 11 を参照)。これにより、分析が読み込まれるごとに、同じメソッドがメモリ 内に常駐するようになります。

#### データ解析 3 データ解析:データレビュー

| <i>τ</i> υστυσλ                                                                                                    |  |
|----------------------------------------------------------------------------------------------------|--|
| パス     シーケンス     シヴナル/レビュー オブション       シヴナル読み込みオブション     □       ジヴナル詳細を使用して読み込み ①       ☑ 読み込み後積分 ②       □ 読み込み後積分 わよびレポート印刷(₽) |  |
| データ レビュー オブション<br>オートステップ間隔 10 sec<br>シーケンス データをレビュー するメソッド<br>・現在のメソッド<br>・ジーケンス メソッド<br>・データ ファイル毎のメソッド(DA.M)                   |  |
|                                                                                                    |  |

図 11 データレビューのために現在のメソッドを保持

このオプションは、たとえば以下のワークフローなどで使用できます。

- ワークフローで個別の取り込みメソッドとデータ解析メソッドを採用してい るために、取り込みに使用されていないマスターメソッドなどのコンテナ内 に存在しない、異なるメソッドを用いてシーケンスコンテナのデータファイ ルをレビューする場合。レビュー開始時に異なるマスターメソッドを読み込 むには、ChemStation エクスプローラの [メソッド] タブから読み込むのが 最も簡単な方法です。
- オンラインセッションで、データコンテナを取り込むために必要なマスター メソッドを編集する場合。機器パラメータとデータ解析パラメータの両方 を、次回の取り込みシーケンスの実行の即時開始ポイントとして編集する場 合。
- シーケンスコンテナ内の分析の1つに対して、個々のメソッドである DA.M のデータ解析パラメータを編集した場合。[現在のメソッド]オプションを 使用すると、これらのパラメータが他の分析に対してもうまく適用されるか どうかを確認するために、このメソッドを用いてすべての分析をレビューで きます。

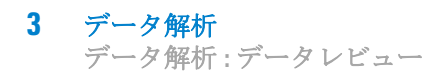

## 「シーケンスメソッド」の読み込み

[シーケンスメソッド]オプションを使用してデータをレビューすると(26 ページ図12を参照)、ナビゲーションテーブルから分析を読み込むたびに、 分析のシーケンス行に対応するシーケンスメソッドが読み込まれます。このオ プションの名前が示すように、これはシーケンスデータセットのレビューのみ に使用でき、シングルランのレビューには使用できません。

| プレファレンス                                                                                                    |  |
|----------------------------------------------------------------------------------------------------|--|
| パス     シーケンス     シグナル(レビュー オブション       シグナル読み込みオブション     □       シグナル詳細を使用して読み込み④)       マ     読み込み後積分④       □     読み込み後積分およびレポート印刷(P) |  |
| データ レビュー オプション<br>オートステップ間隔 10 sec<br>シーケンス データをレビュー するメソッド<br>の現在のメソッド<br>のサケンス メソッド<br>アータ ファイル毎のメソッド(DA.M)                           |  |
| OK キャンセル ヘルプ                                                                                                    |  |

図 12 データレビューのためにシーケンスメソッドの読み込み

このオプションの一般的な用途は、データ解析パラメータのシーケンス特有の 最適化で、特に、再解析の準備に用いられます(「データ解析:データの再解 析」33ページ図を参照)。一旦すべての分析がレビューされ、シーケンスメ ソッドが改善されると、更新したメソッドを使用して全体のシーケンスを再解 析できます。

以後の取り込みのために、シーケンスメソッドの変更を対応するマスターメ ソッドに反映させる必要がある可能性があります。たとえば、マスターメソッ ドの更新機能を使用して、これを手軽に行うことができます(31ページ図表3 を参照)。

## 「データファイル毎のメソッド (DA.M)」の読み込み

個々の DA.M を対応するデータファイルと一緒に自動的に読み込む場合、レ ビュー設定 [データファイル毎のメソッド (DA.M)] (27 ページ 図 13 を参照) を使用する必要があります。この場合、データファイルはナビゲーションテー ブルを使用して読み込まれます。メソッドを変更した後、次の分析を読み込む と、新しいメソッド (次の分析の DA.M) が読み込まれるので、メソッドの変更 を保存するか尋ねられます。

| プレファレンス                                                                                                    |                         |
|----------------------------------------------------------------------------------------------------|-------------------------|
| パス   シーケンス シヴナル/レビュー オブション  <br>シヴナル読み込みオプション<br>□ シヴナル詳細を使用して読み込み ①<br>□ 読み込み後積分 ①<br>□ 読み込み後積分およびレポート印刷(P)       |                         |
| データ レビュー オブション<br>オートステップ間隔 10 sec<br>シーケンス データをレビュー するメソッド<br>で 現在のメソッド<br>・ シーケンス メルッド<br>・ データ ファイル毎のメソッド(DA.M) | シングル ラン データをレビュー するメソッド |
| ОК                                                                                                    | キャンセル                   |

図 13 データレビューのためのデータファイル毎のメソッドの読み込み

個別のデータ解析メソッド (DA.M) を用いると、分析固有の変更を実行し、分 析の個々のデータ解析メソッドにそれらを保存できます。シーケンスの複数の 分析用に個別のタイム積分イベントを必要とする複雑なクロマトグラムを扱う 場合に、このメソッドが役立つことがあります。

### 注記

シーケンスを再解析する際には、シーケンスメソッドに対してすべてのアクションが実行され、各データファイルの DA.M が上書きされます(それらのメ ソッドに保存したすべての変更を含む)。DA.M の最適化は、最終再解析を既 に行った後の最後のデータ解析の手順として行う必要があります。

### ChemStation ワークフロー

## マニュアル積分イベントの処理

ベースラインの手動描画などのマニュアル積分イベントは、タイム積分イベン トよりもさらにデータファイル固有のものです。複雑なクロマトグラムの場 合、これらのイベントを再解析に使用できることが非常に望まれます。

そのため、ChemStation B.04.01 以降では、メソッドの代わりにデータファイ ルに直接、マニュアル積分イベントを保存できます。データファイルをレ ビューまたは再解析すると、データファイル中のマニュアル積分イベントが常 に自動的に適用されます。マニュアル積分イベントを含む分析は、**ナビゲー** ションテーブルの対応する列に印が付きます。

手動によるベースライン描画やピーク削除のツールに加えて、以下の操作を行 う3つの追加ツールがユーザーインタフェースに用意されています。

- データファイルに現在表示されているクロマトグラムのマニュアルイベント を保存
- 現在表示されているクロマトグラムからすべてのイベントを削除
- 最後のマニュアル積分イベントを元に戻す(イベントが保存されるまで使用 可能)

**ナビゲーションテーブル**でのレビュー中に次のデータファイルに対して操作を 続行する場合、ChemStation は未保存のマニュアル積分イベントがないか確認 し、イベントを保存するかどうかをユーザーに尋ねます。

**ナビゲーションテーブル**でのレビュー中にデータファイルに保存されたマニュ アルイベントが、[**バッチ**]モードでのレビュー中に保存されたマニュアル積 分イベントに干渉することはありません。これら2つのレビュー方法は、デー タファイルのマニュアルイベントに関して完全に分離されています。

リビジョン B.04.01 より前の ChemStation では、マニュアル積分イベントはメ ソッドだけに保存できます。B.04.01 でもこのワークフローを使用することが できます。メソッドでマニュアル積分イベントを処理するために、[データ解 析]ビューの[積分]メニューには以下の項目が示されます。

**メソッドのマニュアルイベントの更新**:メソッドに新しく記載されたマニュア ルイベントを保存します。

**メソッドからマニュアルイベントを適用**:現在メソッドに保存されているマ ニュアルイベントを現在読み込まれているデータファイルに適用します。

**メソッドからマニュアルイベントの削除**:メソッドからマニュアルイベントを 削除します。

**データ解析 3** データ解析:データレビュー

メソッドに保存されたマニュアルイベントをデータファイル内のストレージに 変換するには、メソッドからイベントを使用し、データファイルに結果を保存 します。希望する場合は、メソッドからイベントを削除します。

メソッドの[積分イベントテーブル]の[マニュアルイベント]チェックボッ クスがオンの場合、このメソッドを用いるデータファイルを読み込む際に、メ ソッドのマニュアルイベントが常に適用されます。データファイルに追加マ ニュアルイベントが含まれる場合は、データファイル内のイベントが使用され ます。[マニュアルイベント]チェックボックスがオンの場合、データファイ ルにイベントを保存するかどうかユーザーが尋ねられることはありません。

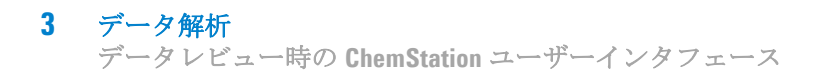

# データレビュー時の ChemStation ユーザーインタフェース

ChemStation ユーザーインタフェースでは、データ解析に利用できるさまざま なメソッドを使用しやすくするために、多くの機能を提供しています (30 ペー ジ図 14)。

| 褼 楪曇1 (オンライン):データ解析                       |                    |           |           |              |                              |                     |                |          |           |       |        |
|-------------------------------------------|--------------------|-----------|-----------|--------------|------------------------------|---------------------|----------------|----------|-----------|-------|--------|
| ファイル(E) メソッド(M) シーケンス(S) グラフィックス(G) 積分(D) | キャリブレ              | ーション©     | レポート(B)   | スペクトル(S)     | バッチ(B) ま                     | 表示──□               | 中断( <u>A</u> ) | ヘルプ(田)   |           |       |        |
| シグナル 🍖 🍖   メソッド 🍖 🛃 🍋 💓 LC_DEMO.M         | 1 (データファ           | イルから)     |           | -   💷 🧶      |                              |                     |                |          |           |       |        |
| データ解析 🕂                                   | シーケンス              | SEQUEN    | CE_NAME 2 | ODE E:¥MY CH | EMSTATION                    |                     |                |          |           |       |        |
| A                                         | データ                | ファイ・・・メンツ | ド使用 💌     | FILES¥DA     | TA¥SUBDIREC<br>22.08-55-47¥L | CTORY¥SI<br>LC DEMC | EQUENCE        | I_NAME 🛐 | : 😼 🖶 🚄 📕 | 🖁 🎓 🛛 | •      |
|                                           | 一現在の               | メソッド使用    | 3         | バイアル         | サンブル名                        | <u>لا</u>           | リット名           |          | サンブル タイプ  | マニュ   | Cal レイ |
|                                           | ▶ データ              | ファイルからメ   | ソッド使用     | P1-F-01      | isocratic sa                 | mpl L               | C_DEMO         | .M       | キャリプレーション | -     | 1      |
|                                           | $-\frac{y-\pi}{2}$ |           | 2.11      | P1-F-02      | isocratic sam                | nple LO             | C_DEMO.I       | м        | キャリブレーション | -     | 2      |
| SEQUENCE NAME 2008-04-22 08-55-47         | +                  |           | 3 1       | P1-F-03      | isocratic sam                | nple LO             | C_DEMO.        | м        | キャリブレーション | -     | з      |
| SECUENCE NAME 2008-04-22 09-10-40         | ( <b>+</b>         |           | 4 1       | P1-F-04      | isocratic sam                | nple 1 LC           | C_DEMO.        | м        | サンプル      | -     |        |
| SEQUENCE NAME 2008-04-22 09-28-55         | +                  |           | 5 1       | P1-F-05      | isocratic sam                | nple LO             | C_DEMO.        | м        | サンプル      | -     |        |
| SEQUENCE NAME 2008-04-22 09-41-09         | +                  |           | 6 1       | P1-F-06      | isocratic sam                | nple 2 LC           | C_DEMO.I       | м        | サンプル      | -     |        |
|                                           |                    |           | 7 1       | P1-E-05      | isocratic sam                | nnle I (            | DEMO.          | м        | サンプル      | -     | 1      |
|                                           | <                  |           |           |              |                              |                     |                |          |           |       |        |

図 14 データ解析のユーザーインタフェース

- [データ解析]ビューにメソッド修正状態が表示されるため、保存されていないメソッド変更がある場合に簡単に追跡できます。ユーザーインタフェースには、現在読み込まれているメソッドの名前が常に表示されます(それがデータファイルの個々のデータ解析メソッドまたはシーケンスメソッドのいずれであるかの情報とともに)。
- マウスをフィールドの上に移動すると、ツールチップに完全なパスとメソッドの名前が追加で表示されます。
- ドロップダウンボックスでは、[プレファレンス]ダイアログのメソッドオ プションへの「ショートカット」が提供されます。任意の利用可能なオプ ションを直接有効にでき、次回ナビゲーションテーブルから分析を読み込む 際にそのオプションが適用されます。さらに、どのオプションが現在アク ティブかを確認するのにも非常に便利です。これらのオプションはデータレ ビューにのみ適用され、再解析には適用されないことに注意してください。

## データ解析ビューでのメソッドの保存

[データ解析]ビューでの作業中に、ユーザーはメソッドのデータ解析パラ メータを最適化します。ワークフローでは、メソッドの保存に加えて、シーケ ンスメソッドを別名で保存したり、マスターメソッドとしてマスターメソッド ディレクトリに保存したりすることも必要になる場合があります。

データ解析 3

データレビュー時の ChemStation ユーザーインタフェース

データ解析の[**メソッド**]メニューには、メソッドを保存するためのいくつか の項目が用意されています。

**表 2** データ解析ビューの [メソッド]メニューの保存オプション

| メソッド読み込みプレファレンス   | 使用可能な保存オプション    |
|-------------------|-----------------|
| 現在のメソッド           | メソッドを保存         |
|                   | 名前を付けてメソッドを保存   |
| シーケンスメソッド         | シーケンスメソッドを保存    |
|                   | 新規マスターメソッドとして保存 |
| データファイルからの個々のメソッド | データファイルメソッドを保存  |
|                   | 新規マスターメソッドとして保存 |

シーケンスメソッドや、デフォルトごとの個々のメソッド DA.M に対する[新 規マスターメソッドとして保存]オプションには、ターゲットディレクトリと して事前に選択されたマスターメソッドディレクトリがあります。

## マスターメソッド機能の更新

さらに、[メソッド]メニューでは、個々のメソッドのために開発された、 シーケンスやマスターメソッドにのみ使用できるデータ解析パラメータが提供 されます。このオプション[マスターメソッドの更新]または[シーケンスメ ソッドの更新]は、[メソッド]メニューから利用したり、該当する分析のナ ビゲーションテーブルで右クリックして選択することで利用したりできます。 この機能は以下の状況で使用できます。

**表 3** 更新の有効性 ... メソッド機能

| 読み込んだメソッド               | 使用できるオプション   |
|-------------------------|--------------|
| <br>個々のデータ解析メソッド (DA.M) | マスターメソッドの更新  |
|                         | シーケンスメソッドの更新 |
| シーケンスメソッド               | マスターメソッドの更新  |
| マスターメソッド                | _            |

## 3 データ解析

データレビュー時の ChemStation ユーザーインタフェース

この機能によって、ターゲットメソッドのデータ解析パラメータのみが更新され、すべてのデータ解析パラメータが上書きされることに注意してください。

注記 技術的な理由から、データ解析パラメータに加えて、ターゲットメソッドの監 査証跡もソースメソッドの監査証跡で上書きされます。

# データ解析:データの再解析

データレビューとは逆に、シーケンス再解析では、キャリブレーションテーブ ルの更新、シーケンステーブルのパラメータ変更、新しいメソッドのシーケン スへの追加など、シーケンスのすべての分析がシーケンスとの関連で再解析さ れます。

新しいデータ編成概念では、シーケンスコンテナには、データファイル、シー ケンスファイルのコピー、取り込みで使用されるすべてのシーケンスメソッド など、再解析に必要なすべてのファイルが含まれています。そのため、シーケ ンスを再解析するには、それをナビゲーションテーブルに読み込むだけで、必 要なツールセットが使用できます。

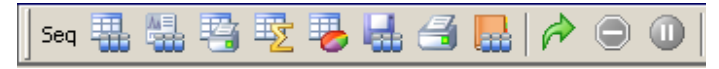

図 15 シーケンス再解析のためのツールセット

再解析に関しては以下の規則に注意してください。

- ナビゲーションテーブルにシーケンスコンテナを読み込む際に、 ChemStation はこのコンテナにあるシーケンスファイル .S も自動的に読み 込みます。このシーケンスファイルには、このコンテナに属するデータファ イルに関連するすべてのシーケンス行が含まれます。
- すべてのアクションがシーケンスメソッドに対して実行されます。変更された解析パラメータを適用する場合は、シーケンスメソッドを変更する必要があります。
- [プレファレンス]ダイアログのメソッド読み込み設定は再解析に影響を及 ぼさず、常にシーケンスメソッドまたは更新したシーケンスメソッドに対し て影響を与えます。この機能セットはレビューのみに有効です。
- 再解析中、バッチ(\*.b)、シーケンス / シングルランログ(\*.log)、ナビゲーションテーブルは更新されます。処理された各データファイルの個々のデータ解析メソッド(DA.M)は、現在のシーケンスメソッドで上書きされます。

### 3 **データ解析** データ解析:データの再解析

- 注記 シーケンスを再解析する際には、シーケンスメソッドに対してすべてのアク ションが実行され、各データファイルの DA.M が上書きされます(それらのメ ソッドに保存したすべての変更を含む)。データ解析中の DA.M の最適化は、 最終再解析を既に行った後の最後のデータ解析の手順として行う必要がありま す。
  - マスターメソッドディレクトリの中の1つから新しいメソッドをシーケンス テーブルに追加する場合、メソッドリストの[参照]項目を使用して、指定 したメソッドディレクトリを参照する必要があります(既にシーケンスコン テナに存在するメソッドのみ、参照なしに使用可能です)。再解析中、新し いメソッドもシーケンスコンテナにコピーされます。つまり、コンテナに既 に存在するメソッドと同じ名前を持つメソッドを選択できないことを意味し ます。

| 現在実行中                   |                                                    |                                                                               |                          |                       |                                                                                            |
|-------------------------|----------------------------------------------------|-------------------------------------------------------------------------------|--------------------------|-----------------------|--------------------------------------------------------------------------------------------|
| 51.7.                   | >>>                                                |                                                                               |                          |                       |                                                                                            |
| P1-F-01 のサ              | ンブル情報                                              |                                                                               |                          |                       |                                                                                            |
| isocratic che           | ck out sample, calib                               | ration mixture 1                                                              |                          |                       | フレー                                                                                        |
|                         |                                                    |                                                                               |                          |                       | - フレート                                                                                     |
|                         |                                                    |                                                                               |                          |                       |                                                                                            |
| ライン                     | ロケーション                                             | サンブル名                                                                         |                          | メソッド名                 | 注入回数 サンブルタイブ                                                                               |
| ライン                     | ロケーション<br>P1-F-01                                  | サンブル名<br> isocratic sample STD                                                | LC DEMO                  | メソッド名                 | 注入回数 サンブルタイプ                                                                               |
| ライン<br>1<br>2           | ロケーション<br>P1-F-01<br>P1-F-02                       | サンブル名<br>isocratic sample STD<br>isocratic sample STD                         | LC_DEMO                  | メソッド名<br><u>&gt;</u>  | 注入回数 サンブルタイプ<br>1 キャリブレーション<br>1 キャリブレーション                                                 |
| ライン<br>1<br>2<br>3      | ロケーション<br>P1-F-01<br>P1-F-02<br>P1-F-03            | サンブル名<br>isocratic sample STD<br>isocratic sample STD<br>isocratic sample STD | LC_DEWO<br>参照<br>LC DEWO | メソッド名                 | 注入回数 サンブルタイプ<br>1 キャリブレーション<br>1 キャリブレーション<br>1 キャリブレーション<br>1 キャリブレーション                   |
| ライン<br>1<br>2<br>3<br>4 | ロケーション<br>P1-F-01<br>P1-F-02<br>P1-F-03<br>P1-F-04 | サンゴル名<br>isocratic sample STD<br>isocratic sample STD<br>isocratic sample 1   | LC_DEMO<br>参照<br>LC.DEMO | メソッド名<br>V<br>LC_DEMO | <b>注入回数 サンブルタイブ</b> 1 キャリブレーション     1 キャリブレーション     1 キャリブレーション     1 キャリブレーション     1 サンブル |

図 16 シーケンステーブルのマスターメソッドディレクトリの参照

- シーケンステーブルでは、行の追加または削除はできません。
- [シーケンスパラメータ]ダイアログで、オペレータ名、シーケンスコメント、シーケンス情報の用途を変更できます。データ取り込み中にその他のフィールドをすべて設定する必要があります。そうしないと、再解析には適用されません。

| シーケンス パラメータ: 様器1                                  | × |
|---------------------------------------------------|---|
| オペレータ名( <u>Q</u> ): Joe Smith                     |   |
| <sub>(</sub> データファイル                              |   |
| パス(出): C.#Chem32¥1¥DATA¥ ・ サブディレクトリ(g):           |   |
| <ul> <li>         ・         ・         ・</li></ul> |   |
| ○ プレフィックス/カウンタ(企) SIG1 000001                     |   |
|                                                   |   |
| データ再解析のみ                                          |   |
| ▼ シーケンステーブル情報を使用@                                 |   |
| 待ち 0 min (新しいメソッドを読み込み後) ノットレディ タイムアウト: min.      |   |
| - パーコードリーダ                                        |   |
| □ シーケンスで使用 バーコード不一致の場合 ○ 強制注入                     |   |
| ○注入禁止                                             |   |
| フラクション情報                                          |   |
| 75かション開始ロケーション(E):                                |   |
| シーケンス コメントロン                                      |   |
|                                                   | ~ |
| OK キャンセル ヘルプ(H)                                   |   |

図 17 データ解析のシーケンスパラメータ

# データ解析ビューでのシーケンスの保存

[シーケンス]メニューでは、シーケンステーブル、シーケンスパラメータ、 シーケンス出力パラメータの変更後に、シーケンスを保存することができま す。さらに、シーケンステンプレートとしてデータ解析シーケンス(シーケン スコンテナに保存される)を保存することもできます。

取込中にシーケンステーブルにシーケンス行を追加した場合、この機能が役立 ちます。これらの追加行は、特定のシーケンスコンテナのみで使用でき、元々 のシーケンステンプレートでは使用できません。

新規シーケンステンプレートとしてシーケンスを保存すると、すべてのフィールドが再編集できるようにシーケンスファイルが自動的に変換されます。

3 **データ解析** データ解析:データの再解析

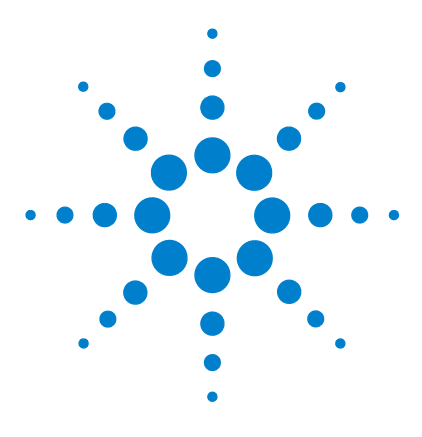

ChemStation ワークフロー

4

# ユニークなフォルダ作成をオフに したワークフロー

ユニークフォルダ作成をオンまたはオフにして作業しますか
? 38

「ユニークなフォルダ作成」をオフにしたワークフロー 39 シーケンスデータコンテナのマイグレーション 43

この章では、ChemStation リビジョン B.01.03 以前の形式でデータを保存する ことができるようにする、[ユニークなフォルダ作成]をオフにした作業につ いて説明します。このモードでは、ChemStation での最新のデータレビューや 再解析機能は十分に活用されません。

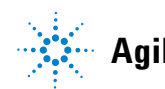

ユニークフォルダ作成をオンまたはオフにして作業しますか?

# ユニークフォルダ作成をオンまたはオフにして作業しま すか?

前の章で述べた新しいデータ概念には、以下のような多くの利点があります。

- シーケンスデータは上書きされません。シーケンスの取り込みごとに、結果として生じたデータファイルを一意の名前で独自のシーケンスコンテナに保存します。
- シーケンスコンテナ概念では、データはデータ解析に必要な情報、つまり シーケンスファイルのコピーとシーケンスで使用されるすべてのメソッドの コピーとともに保存されます。これらのメソッドをシーケンス固有の入力で 変更して、元のマスターメソッドには影響を及ぼさないようにすることが可 能です。このような理由から、コンテナの概念は、結果作成のために一連の データファイルとメソッドが1つのシーケンスとしてグループを構成してい ることの意義を深めています。
- データレビューと再解析は、両方ともナビゲーションテーブルの[データ解析]ビューから使用できます。
- データコンテナの概念は、Agilent ChemStation OpenLAB オプションに対する最適な前提条件を提供し、これにより、Agilent OpenLAB Enterprise Content Manager (ECM) とのデータ交換が可能になっています。

ただし、ユーザーが ChemStation B.01.03 以前の形式でデータを保存し、それ に対応するワークフローに従って作業をすること望むような状況が発生する可 能性があります。

- メソッドの開発中は、取り込みとデータ解析両方に対応する1つのメソッド を使用し、取得済みのデータの将来的な取り込みと再解析のために変更が自 動的に利用できるようにしたほうが便利であると考えられます。
- 部分取り込みの場合など、複数の取り込みからのデータが1つのフォルダに 保管される必要があります。
- ChemStation システムの古いリビジョン用に設計されている、カスタマイズされたマクロソリューションでは、古いデータ編成の仕組みに従ってデータ、メソッド、またはシーケンスを保存する必要がある可能性があります。
- ChemStation リビジョン B.01.03 以前で動作しているシステムがあるラボで ChemStation B0.04.01 を使用する場合は、すべてのシステムで同じデータ 編成モードを使用するほうが便利です。

「ユニークなフォルダ作成」をオフにしたワークフロー

# 「ユニークなフォルダ作成」をオフにしたワークフロー

B.02.01 より前のリビジョンの ChemStation で使用されていたようなデータ保存概念で作業できるようにするために、[プレファレンス]ダイアログボックスの[シーケンス]タブの[データ保存]セクションで、以下のことを実行できます。[ユニークなフォルダ作成オン]と[ユニークなフォルダ作成オフ]のいずれかを選択できます(39ページ図18)。デフォルトでは、[ユニークなフォルダ作成オン]により、前の3つの章で述べたようなデータ保存概念が可能になります。

| געזדעל                                                                                                    |
|----------------------------------------------------------------------------------------------------|
| パス シーケンス シグナル/レビュー オプション<br>データ保存                                                                          |
| ○ ユニークなフォルダ作成オン<br>各シーケンス実行のためにユニークなデータフォルダを作成します。詳細はヘルプを見てください。                                           |
| ● ユニークなフォルダ作成オフ<br>ChemStation B.01.03 以前のようにデータを保存します。このモードは、最新のデータ レビューおよび、   ChemStation 再解析機能は利用できません。 |
| 一名前のパターン                                                                                                   |
| <seqn> <date> <time></time></date></seqn>                                                                  |
| SEQUENCE_NAME 2008-07-28 16-11-39                                                                          |
| OK キャンセル ヘルプ                                                                                               |

### 図 18 プレファレンスダイアログ / シーケンスタブ

注記

[ユニークなフォルダ作成]をオンまたはオフに切り換えると、後の取り込み に影響を及ぼしますが、既に取り込んだデータのデータ構成は変更されません。

注記

「ユニークなフォルダ作成」をオフにしたワークフロー

作業開始時に2つのモードのいずれかに決定し、切り換えないことをお勧めし ます。

[ユニークなフォルダ作成オフ]の切り替えは、ChemStation OpenLAB オプ ションや、ChemStore/ セキュリティパックインストール済みシステムではサ ポートされていません。

[**ユニークなフォルダ作成オフ**]を切り換えると、データ保存に以下の影響が 出ます。

- シーケンスデータはシーケンスコンテナに取り込まれずに、[シーケンスパラメータ]での指定に従ってサブディレクトリに直接取り込まれます(14ページ図4)。そのため、シーケンス名のパターンは[プレファレンス]ダイアログの[シーケンス]タブで灰色で表示されます(39ページ図18)。
- これはつまり、2つ以上のシーケンスの取り込みに関して、同じサブディレクトリにデータが取り込まれる可能性があるということです。このことは、既存データが上書きされるというリスクがあることを意味しますが、一方では部分シーケンスの実行を使用してシーケンスを分割し、1つのフォルダで結果を組み合わせることもできることを意味します(これは、[ユニークなフォルダ作成オン]では不可能です)。
- シーケンスメソッド (.M) またはシーケンスファイルのコピー (.S) はデータ とともに保存されず、シーケンスログファイルとバッチファイル (.B) のみ が保存されます。つまり、[プレファレンス]ダイアログで指定されたパス にあるメソッドとシーケンス (12ページ図2)のみが使用できます。これら のファイルは、取り込みの他、データレビューや再解析でも使用される必要 があります。シーケンスまたはデータファイル固有のメソッドの変更の保存 は、異なる名前でメソッドを保存するしかありません。そうしないと、これ らの変更は取り込みメソッドにも適用されます。一方、このような動作は、 メソッドの開発中は望ましい可能性があります。
- 保存されるデータファイルに固有のメソッド ACQ.M および DA.M は存在しません。元の取り込みに関する情報は、レポートにそれを含めるか、メソッドのランタイムチェックリストから [データファイルにメソッドを保存]を選択することでのみ保存できます (41ページ図 19)。このオプションを使用すると、取り込みメソッドは各データファイルに RUM.M として保存されます。

「ユニークなフォルダ作成」をオフにしたワークフロー

| ラン タイム チェックリスト: 棋器 1       |           | × |
|----------------------------|-----------|---|
| - メソッドの実行する部分を選択           |           |   |
| ד לעקב עלע 🕑               |           |   |
| ▼ データ取込( <u>A</u> )        |           |   |
| ▶ 標準データ解析(D)               |           |   |
| □ カスタマイズ データ解析マクロ(©)       | <u></u>   |   |
| □ GLP データ保存(S)             |           |   |
| ポストラン コマンド/マクロ(B)          |           |   |
| レ データファイルにメゾッドを保存(M)<br>OK | キャンセル ヘルプ |   |

ChemStation B.02.01 で導入された拡張 ChemStation ユーザーインタフェース は、[ユニークなフォルダ作成]がオフの場合にも使用できます。ただし、こ のモードでは利用できない機能があります。ChemStation B.02.01 より前のも のを使用して取り込まれた分析にも、同じ制限が適用されます。

シーケンスがナビゲーションテーブルに読み込まれると、再解析ツールセットは灰色で表示されます (41 ページ図 20)。このデータ保存モードで取り込まれたシーケンスを再解析するには、[シーケンスパラメータ]の[データ再解析のみ]オプションを使用し、[メソッド&ランコントロール]ビューから行うのが唯一の方法です (42 ページ図 21)。

| 🎆 標唇1 (オンライン)・データ解析                     |     |        |          |          |         |                         |                |           |     |          |   |
|-----------------------------------------|-----|--------|----------|----------|---------|-------------------------|----------------|-----------|-----|----------|---|
| ファイル(E) メソッド(M) シーケンス(S) グラフィックス(G) 積分単 | 千仞  | バレーシ   | 1. (Q) ⊈ | レポート(13) | スペクトルら) | バッチ(日) 表示(1)            | ) 中断(A) ヘルブ(U) |           |     |          |   |
| シグナル 🏠 🔯 メソッド 🤭 🛃 😋 🕕 LC_DEMON          | 10- | かれ     |          |          | 💷 😃     |                         |                |           |     |          |   |
| デーク解析 早                                 | シー  | ケンス:B/ | ATCH     |          |         |                         |                |           |     |          |   |
| Z                                       | J,  | し在のメソ  | ッド使用     | •        | N N 4   |                         | Seq 🛄 🐫 🐴 🕎    |           |     | <b>0</b> |   |
|                                         |     |        | ライン      | 注入       | バイアル    | サンブル名                   | メソッド名          | サンブル タイプ  | ₹二1 | Cal レベル  | ŧ |
| B RATCH                                 | •   | •      | 1        | ι 1      | 5       | <b>Isocratic Std. 1</b> | BATCH.M        | キャリブレーション | -   | 1        |   |
| A DEMON                                 |     | •      | 2        | 2 1      | 5       | Isocratic Std. 1        | BATCH.M        | キャリプレーション | -   | 1        |   |
| E SARDERS                               |     | •      | 3        | 3 1      | 5       | Isocratic Std. 1        | BATCH.M        | コントロール サン | -   |          |   |
|                                         |     | •      |          | 1 1      | 6       | Isocratic Std. 2        | BATCH.M        | サンブル      | -   |          |   |
|                                         | -   |        | 6        | ۲ I      | 7       | Teneratie Ctrd. 3       | RATCH M        | #*5-\$10  | -   |          |   |
| B- PRACTION_COLLECTION                  | <   |        |          |          |         |                         | 21             |           |     |          | _ |

図 20 ユニークなフォルダ作成がオフで取り込まれたシーケンスのナビ ゲーションテーブル

図19 ランタイムチェックリスト:データファイルにメソッドを保存

「ユニークなフォルダ作成」をオフにしたワークフロー

| レージスロジ: Joe Smith                                                                         |                            |
|-------------------------------------------------------------------------------------------|----------------------------|
| 代入(日): E¥My ChemStation Files¥Data¥                                                       | ▼ サブディレクトリ(S)/SUBDIRECTORY |
| <ul> <li>自動(A)</li> <li>プレフィックス: カワンタ・</li> <li>プレフィックス/カウンタ(P)</li> <li>Sitit</li> </ul> |                            |
| ソッド実行部分(M)                                                                                | ーシャットダウン                   |
| データ再解析のみ                                                                                  | ボストシーケンス コマンド/マクロ(©)       |
| ランダイムチェックリストに使う<br>データ取り込みのみ                                                              |                            |

図 21 「ユニークなフォルダ作成」オフで取り込まれたシーケンスデー タの再解析

メソッド使用法のオプション[データファイル毎のメソッド]と[シーケンスメソッド](23ページ図10を参照)を使用すると、ナビゲーションテーブルの分析がダブルクリックされるたびに、個々のメソッド/シーケンスメソッドが存在しないという警告メッセージが表示されます。前に説明したように、これらのメソッドはデータといっしょには保存されません。この場合、データレビューのための有用なオプションは[現在のメソッドを使用]のみです。

### **ユニークなフォルダ作成をオフにしたワークフロー 4** シーケンスデータコンテナのマイグレーション

# シーケンスデータコンテナのマイグレーション

ChemStation では、非コンテナデータをシーケンスコンテナ形式に移行する ツールが提供されます。このタスクを正常に実行するには、元のシーケンス ファイルが使用できる必要があります。このファイルは、シーケンスのすべて のデータファイルを再解析するために、必要なすべてのシーケンス行を含み、 元のデータのファイル命名規則に従っている必要があります。さらに、シーケ ンステーブルの[メソッド]列に含まれるすべてのメソッドが利用できる必要 があります。

マイグレーションを実行するには、以下の手順に従います。

[データ解析ビュー]の[シーケンス]メニューから、[シーケンスコンテナの マイグレーション]を開始します。

| 🏠 シーケンス コンテナ マイグレーション | v 🛛 🔀                                                                                        |
|-----------------------|----------------------------------------------------------------------------------------------|
| シーケンス コンテナに、コンテナ化されてい | ないデータをマイグレーションするため、シーケンス テンプレート、 メソッド パス、 データ ソースおよび出力先を選択します。<br>C¥Chem32¥1¥SEQUENCE¥BATCHS |
| 🔰 メンッド パス選択           | C#Chem32#1#METHODS                                                                           |
| 📚 ソース選択               | C:#Chem32#1#DATA#Demo                                                                        |
| 📚 出力先選択               | C:#Chem32¥1¥DATA¥demo_data                                                                   |
| メッセージと注意:             |                                                                                              |
|                       |                                                                                              |
|                       | 開始         終了         ヘルブ                                                                    |

図 22 シーケンスコンテナのマイグレーション

以下の必須フィールドに入力します (43 ページ 図 22 を参照)。

**シーケンステンプレートの選択**:移行されるデータセットをマッチさせるシー ケンステーブルを含むシーケンスファイル.Sを選択します。

**メソッドパッチの選択**:シーケンステーブルで参照されるメソッドが含まれる ディレクトリを選択します。

シーケンスデータコンテナのマイグレーション

**ソース選択**:移行されるデータファイルを含むディレクトリを選択します。

出力先の選択:作成されるシーケンスコンテナのパスおよび名前を指定します。 既存のフォルダを選択するか、新しいフォルダを作成します。

すべてのフィールドへの入力が完了したら、マイグレーションを開始できま す。

以下の手順が実行されます。

- シーケンスコンテナディレクトリが作成されます。
- シーケンステンプレートがコンテナにコピーされます。このテンプレートは、[データ解析]ビューでデータファイルを再解析できる状態に変換されます(「データ解析:データの再解析」33ページ図を参照)。
- シーケンステーブル内で参照されるメソッドは、コンテナフォルダへの指定 したパスからコピーされます。
- データファイル、シーケンスログブック、およびバッチファイルが、データ ソースディレクトリから出力先ディレクトリにコピーされます。
- シーケンステーブル内の情報に従って、対応するメソッドのコピーがデータ ファイルごとに DA.M としてコピーされます。

コンテナのマイグレーションが完了すると、成功のメッセージが[メッセージ と警告]フィールドに表示されます。それ以外で、マイグレーション中に問題 が発生した場合は、それを表す警告メッセージが表示されます。 **ユニークなフォルダ作成をオフにしたワークフロー 4** シーケンスデータコンテナのマイグレーション

www.agilent.com

# 本書では

ChemStation のリビジョン B.02.01 以降では、 結果データを速く確認できるようにデータの確 認と再解析の機能が大幅に改善されました。

ChemStation の新しいデータ保存機能は、シー ケンスデータとメソッドを効率的に体系化する のに役立ちます。

© Agilent Technologies 2006, 2007-2009

Printed in Germany 2/2009

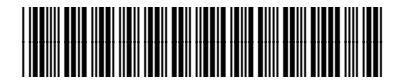

G2170-96043

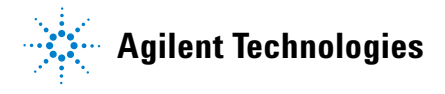